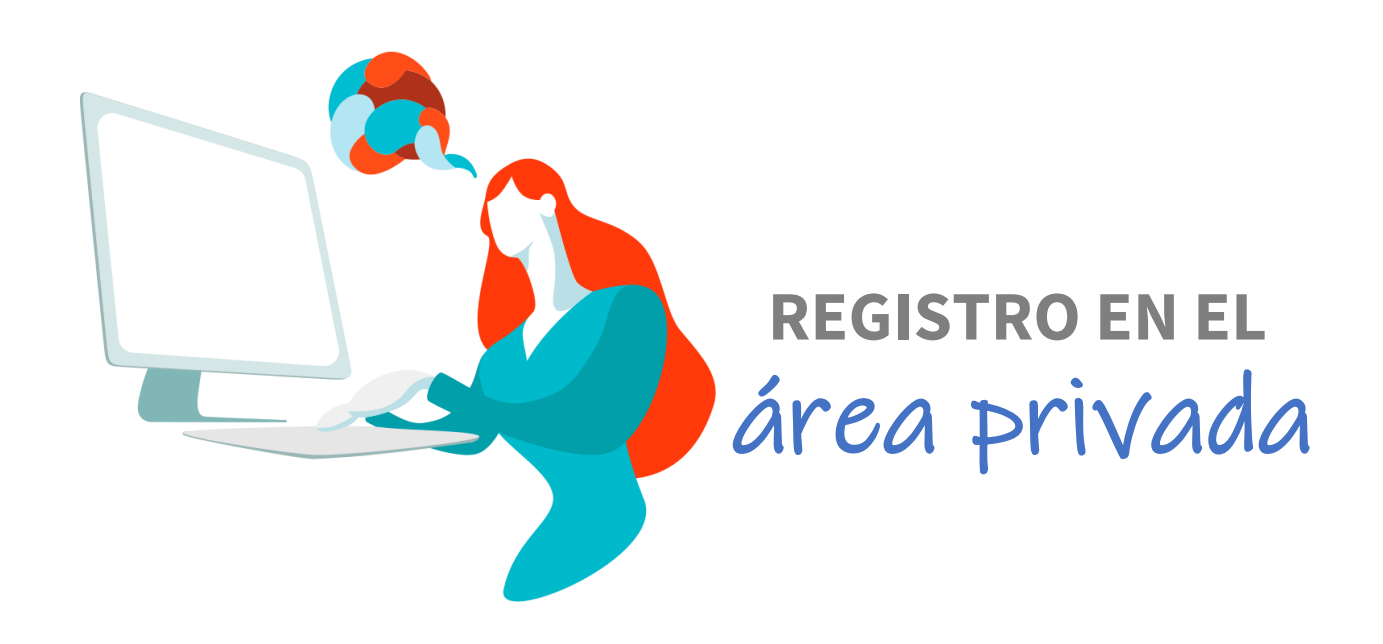

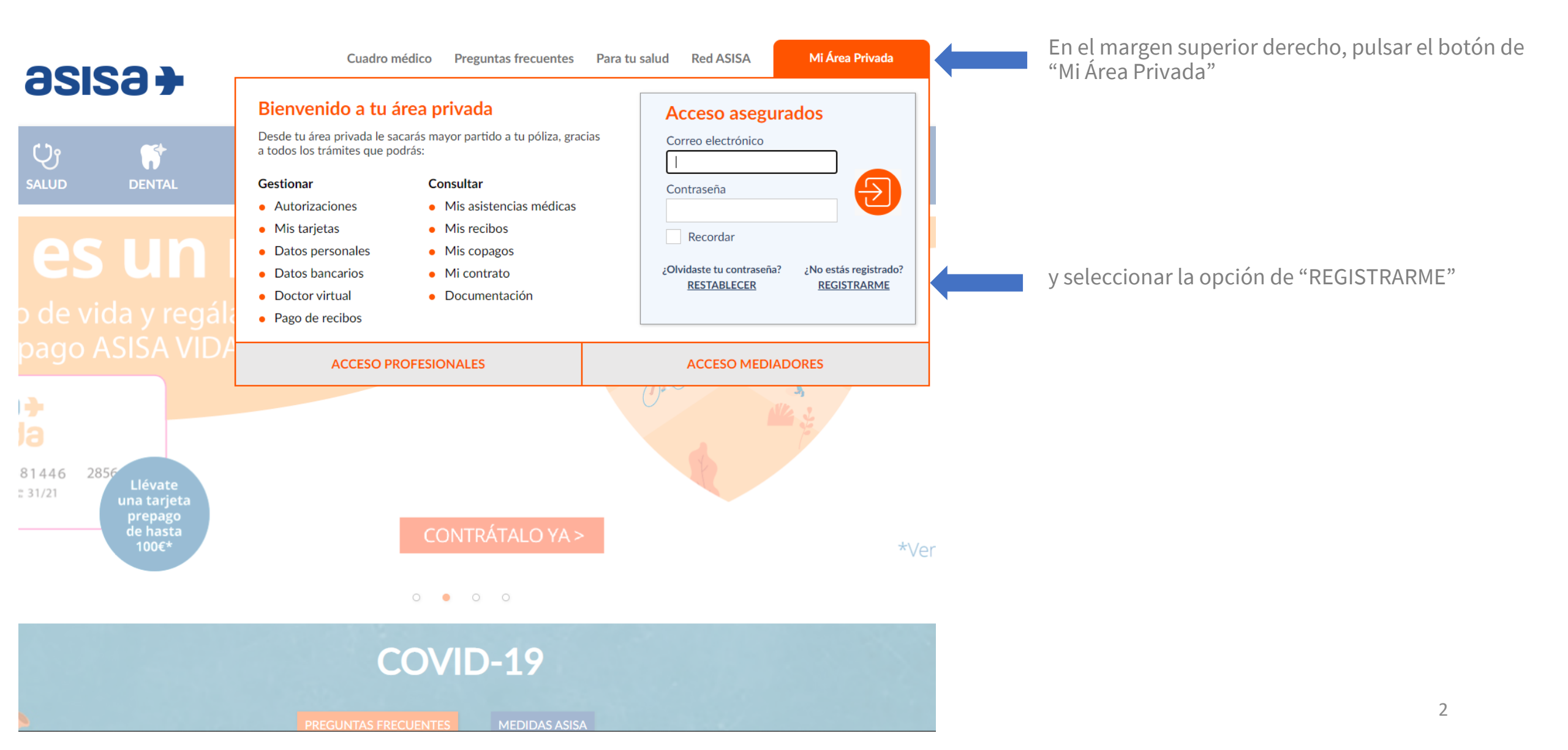

| Date de alta en tu                                | Área Privada en dos sencillos pasos                                                                                                    | <b>C</b> 2                                                    |
|---------------------------------------------------|----------------------------------------------------------------------------------------------------|---------------------------------------------------------------|
| Datos asegurado                                   |                                                                                                    | A?                                                            |
| Tipo documento                                    | NIF - NIE - PASAPORTE 🗸                                                                                                    | ¿Por qué ten<br>de teléfono?<br>Por segurida<br>puedas realiz |
| Número documento                                  |                                                                                                    | gestiones de                                                  |
| Fecha de nacimiento                               | dd mm aaaa                                                                                                    | Para finalizar<br>Te enviaremo<br>telefono que                |
| Datos personales                                  |                                                                                                    |                                                               |
| Correo electrónico                                |                                                                                                    |                                                               |
| Confirma el correo<br>electrónico                 |                                                                                                    |                                                               |
| Teléfono móvil                                    | +34                                                                                                    |                                                               |
| Los requisitos Debe tener Debe conter Debe conter | s para crear tu contraseña son los siguientes<br>una longitud de entre 8 y 16 caracteres<br>ner al menos un número<br>ner al menos una mayúscula y una minúscula |                                                               |
| Contraseña                                        | Ø                                                                                                    |                                                               |
|                                                   | He leído y acepto la <u>Política de privacidad</u>                                                                                                    |                                                               |
|                                                   | CONTINUAR                                                                                                    |                                                               |

#### ¿Necesitas ayuda? Por qué tengo que dejar mi número or seguridad, es necesario para que uedas realizar algunas de las estiones del área privada. ara finalizar el proceso enviaremos un PIN al número de lefono que figura en tu póliza.

El registro se divide en dos apartados:

#### 1) Datos asegurado:

Donde tenemos que indicar nuestro NIF y fecha de nacimiento.

#### 2) Datos Personales:

Debemos indicar un correo electrónico (que será el usuario para acceder al área privada), un teléfono (dónde recibiremos en el siguiente paso un pin) y una contraseña.

A continuación, deberemos aceptar la política de privacidad y pulsar "CONTINUAR"

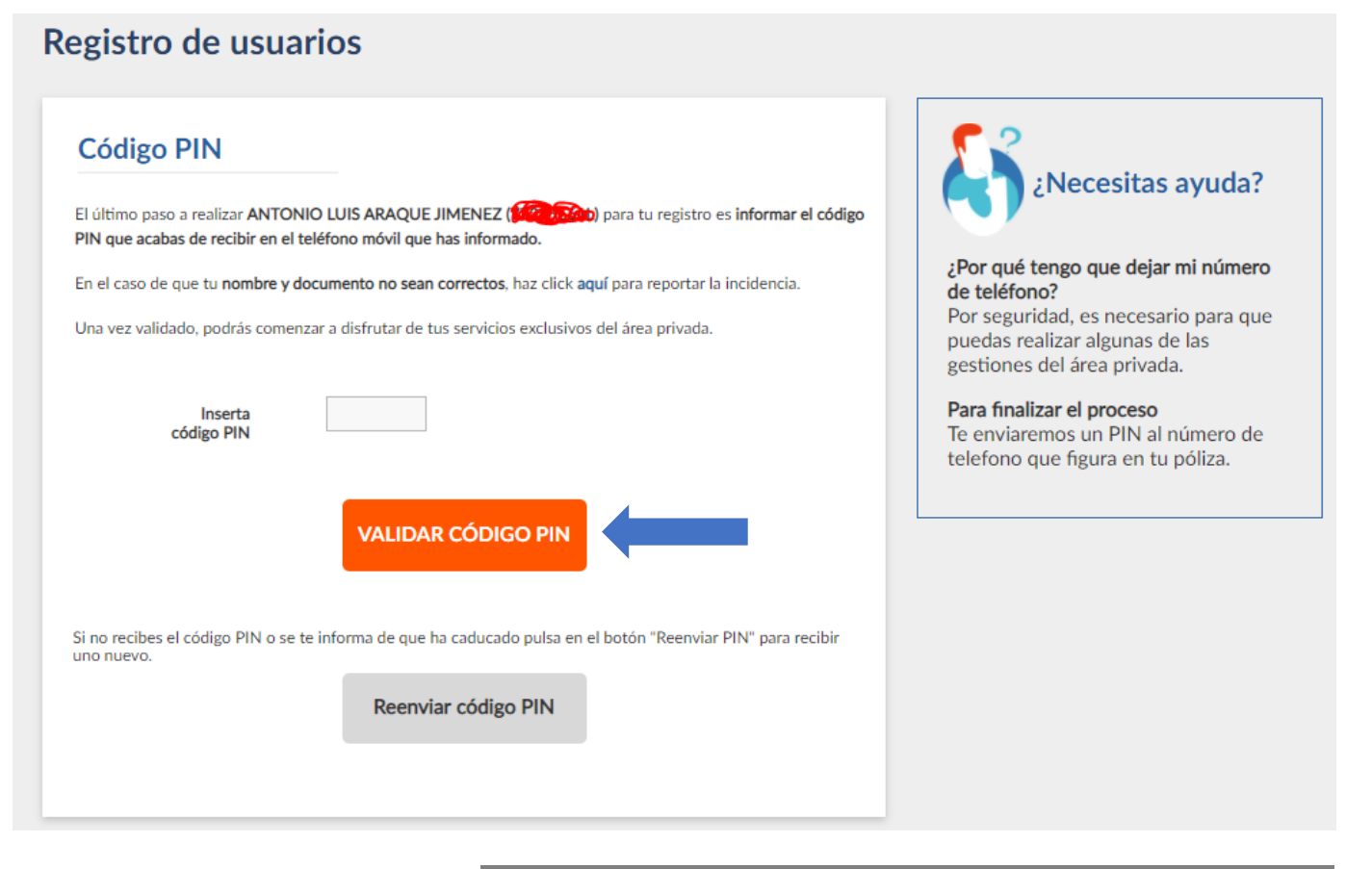

Ejemplo de ventana modal Fdo. La dirección de ASISA.

En la siguiente pantalla tendremos que ingresar el pin que nos ha llegado al móvil y pulsar en "VALIDAR CÓDIGO PIN"; aparecerá una ventana modal (imagen de abajo), dónde nos confirman que el registro se ha realizado correctamente, y llegará un email a nuestro correo.

### www.asisa.es Que puedo hacer en mi Área Privada?

Tarjeta sanitaria La llave para acceder a todos tus servicios

Permite visualizar su tarjeta y/o solicitar una nueva

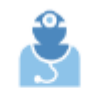

Asistencias médicas Gestiona tus visitas médicas realizadas Permite consultar las asistencias médicas realizadas, añadir comentarios personales y subir documentos relacionados con las mismas.

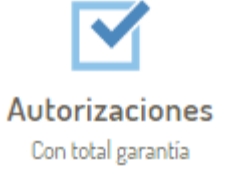

Permite solicitar autorizaciones en tres sencillos pasos:

- 1.- Seleccionar al asegurado
- 2.- Seleccionar el servicio
- 3.- Indicar tipo de autorización, nr. identificador del volante y correo electrónico

Además, podrá revisar el estado de sus solicitudes de autorizaciones

### www.asisa.es Que puedo hacer en mi Área Privada?

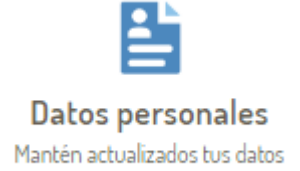

Permite completar o modificar los datos personales del asegurado seleccionado

Documentación Toda la información de tu póliza

Acceda a la documentación relacionada con su póliza

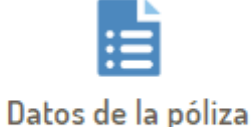

Detalle de tu póliza

Muestra detalles de la póliza seleccionada

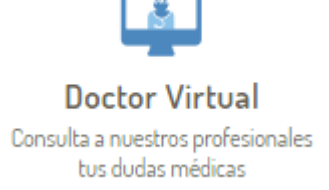

Servicio de consulta por escrito que ASISA ofrece a sus asegurados de manera totalmente gratuita para aclarar pequeñas dudas relacionadas con su salud. Este servicio está atendido por profesionales médicos, quienes dan respuesta, en 24 horas, por escrito, a las preguntas que los clientes quieran formular.

Desde este acceso podrá crear una nueva consulta y/o revisar sus consultas pasadas

### www.asisa.es Que puedo hacer en mi Área Privada?

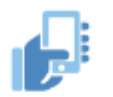

Aplicaciones móviles Todos nuestros servicios en tu mano Facilita información sobre la app de ASISA

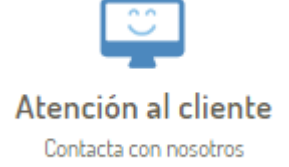

Contacte con ASISA

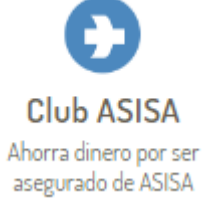

Por ser asegurado de ASISA puede obtener grandes descuentos y beneficios en cuidado de la salud, deporte, alimentación y vida sana.

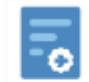

Certificados Solicita tus certificados de asistencia en viaje

### www.asisa.es Que puedo hacer en mi Área Privada? Además....

En la parte superior de la web, encontrarás:

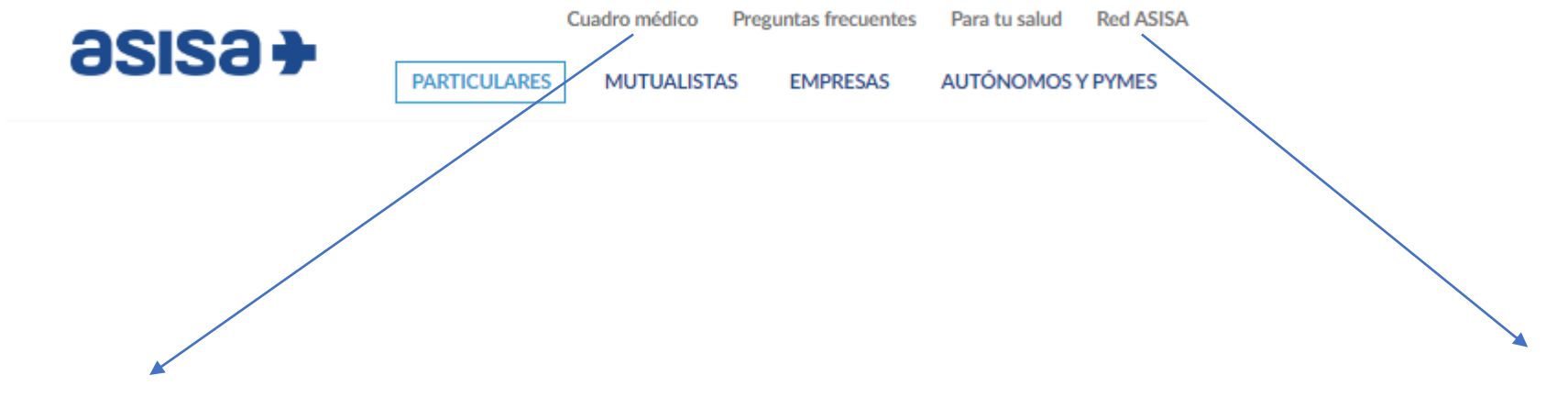

Encuentra el especialista, centro médico, hospital que necesitas

Localiza cualquier oficina, delegación, hospital o centro médico de ASISA

# LA APP DE asisa+

REGISTRO EN EL área privada

## ¿Como descargar la app?

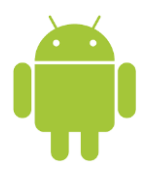

#### En sistema Android (por ejemplo, en un terminal Samsung)

- Busca en tu pantalla 👂 Google Play y pulsa ese icono
- En el buscador = Buscar aplicaciones y ju... & escribe ASISA
- Encontrarás el siguiente icono essertidades , pulsa DESCARGAR
- Una vez finalizada la descarga, pulsa ABRIR.
- Para registrarte, sigue las instrucciones recogidas en la página 11

#### En sistema iOS (en un terminal Apple)

- Busca en tu pantalla 🧩 y pulsa ese icono
- En la pantalla que se abre, abajo, a la derecha, pulsa en la lupa
- En el buscador Q Juegos, apps, historias y... escribe ASISA
- Encontrarás el siguiente icono assanti, pulsa OBTENER y, a continuación INSTALAR
- Una vez finalizada la descarga, pulsa ABRIR.
- Para registrarte, sigue las instrucciones recogidas en la página 11

| Q | Urgencias as                  | SIS∂ → =<br>Entrar área<br>privada | ×<br>asisa→<br>¡Bienvenido!         |
|---|-------------------------------|------------------------------------|-------------------------------------|
|   | Buscar médico                 | Cerca de mi                        |                                     |
|   | Q Calle, Provin               | cia                                | 🖾 Email                             |
|   | Resolvemos<br>todas tus dudas |                                    | 🔓 Contraseña<br>¿La has olvidado?   |
|   | Preguntas<br>frecuentes       | Especialidades<br>médicas          | Entrar                              |
|   |                               |                                    |                                     |
|   | Calcula tu<br>seguro          | Selecciona un<br>seguro            |                                     |
|   | U.                            |                                    | Acceso a seguro deportivo y escolar |
|   |                               |                                    |                                     |

Para registrarnos en la app, deberemos pulsar "Entrar área privada"; a continuación en "Aún no estoy registrado"

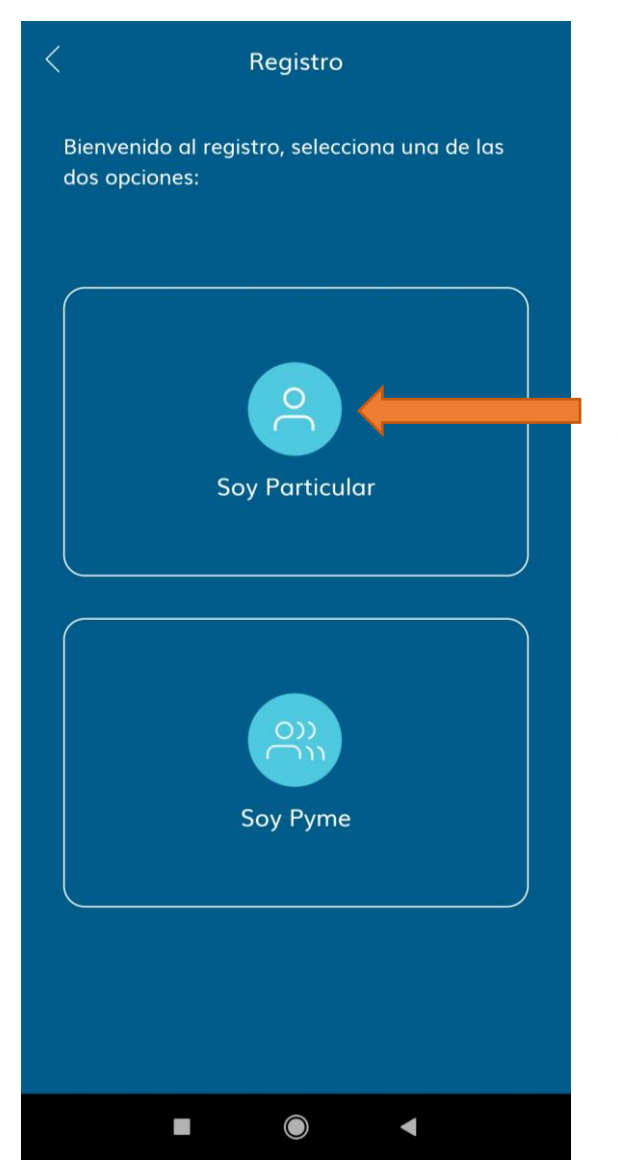

En la siguiente pantalla seleccionaremos en nuestro caso "Soy Particular"

| < | Datos personales    |  |
|---|---------------------|--|
|   | 0 2 3               |  |
|   |                     |  |
|   | Número de documento |  |
|   | Prefijo             |  |
| + | • 34 🕓 Teléfono     |  |
|   |                     |  |
|   | Fecha de nacimiento |  |
|   |                     |  |
|   | Correo electrónico  |  |
|   |                     |  |
|   | Contraseña          |  |
|   |                     |  |
|   | Repetir contraseña  |  |
|   |                     |  |
|   |                     |  |
|   |                     |  |
|   |                     |  |
|   |                     |  |
|   |                     |  |
|   | Siguiente 🔵         |  |
|   |                     |  |
|   |                     |  |

El registro consta de la siguiente información:

NIF, número de teléfono, fecha de nacimiento, correo electrónico (que será el usuario para acceder al área privada) y una contraseña.

Una vez cumplimentados los datos debemos pulsar en "Siguiente"

| < | Número de tarjeta                                 |
|---|---------------------------------------------------|
|   | 1 2 3                                             |
|   | Escanea tu tarjeta Asisa<br>o introduce el número |
|   | əsisə÷                                            |
|   |                                                   |
|   |                                                   |
| - | N° Tarjeta<br>[—] Escanear tarjeta                |
|   | Siguiente                                         |
|   |                                                   |

A continuación escaneamos nuestra tarjeta (o ponemos el número a mano en el campo Nº Tarjeta) y pulsamos en "Siguiente"

App asisa

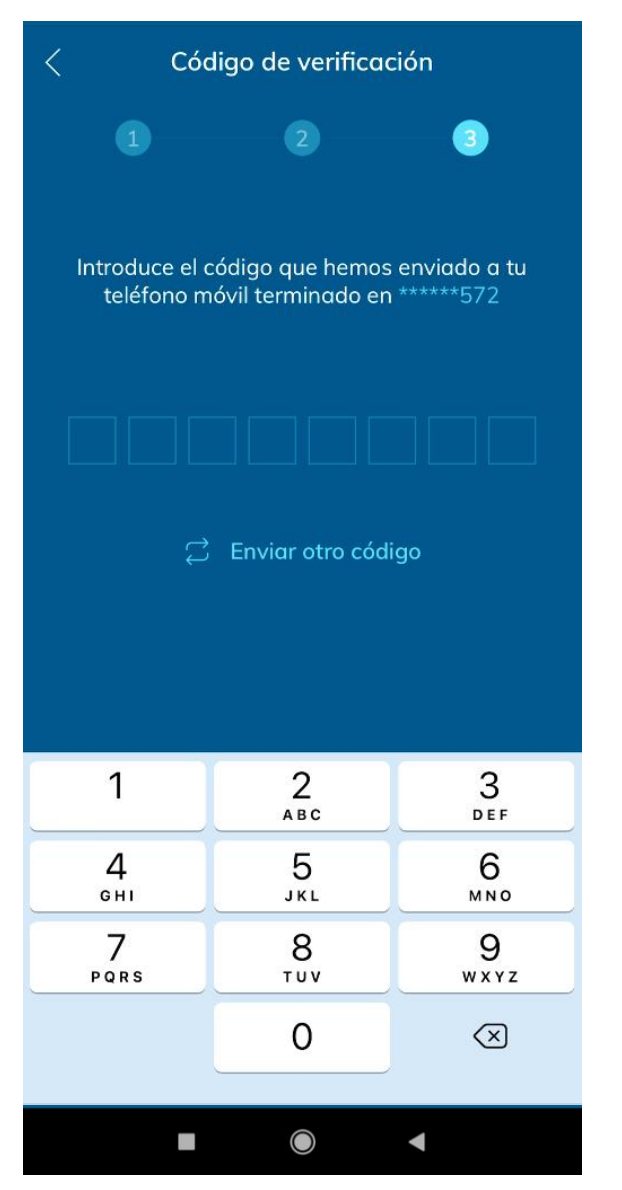

Por último, indicaremos el pin que nos ha llegado al móvil; una vez hecho esto, el sistema nos avisará, con una ventana desde la propia aplicación, que el registro se ha realizado correctamente, y llegará un email a nuestro correo.

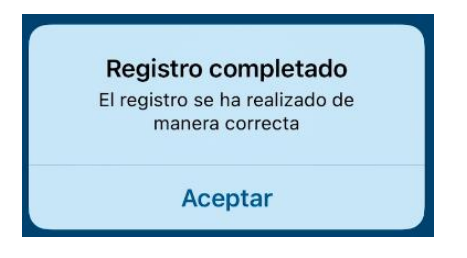

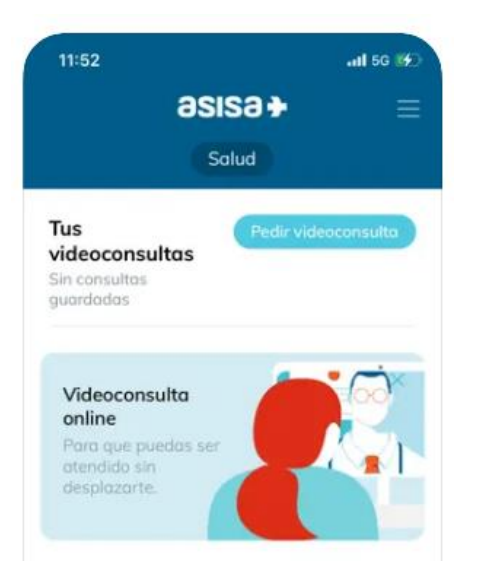

Informa sobre próximas videoconsultas programadas y facilita acceso a pedir nueva videoconsulta en 4 sencillos pasos:

- 1.- Elige el paciente
- 2.- Selecciona una especialidad
- 3.- Selecciona día y hora disponibles
- 4.- Confirma la cita

Tus Médicos

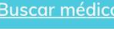

Sin favoritos guardados

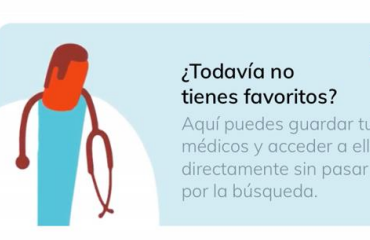

Encuentra el especialista, centro médico, hospital que necesitas. Además podrás guardar tus médicos favoritos y encontrarlos directamente sin necesidad de pasar por la búsqueda

 Tus Citas
 Pedir cita

 Tu agenda está vacía
 Image: Comparison of the set of the set

Permite pedir cita; puede seleccionarla por profesional o por fecha.

En caso de tratarse de profesionales de los centros propios de ASISA, podrá pedir su cita online o por teléfono. Para el resto, siempre por teléfono.

Además, podrá visualizar sus próximas citas agendadas y un histórico de las pasadas

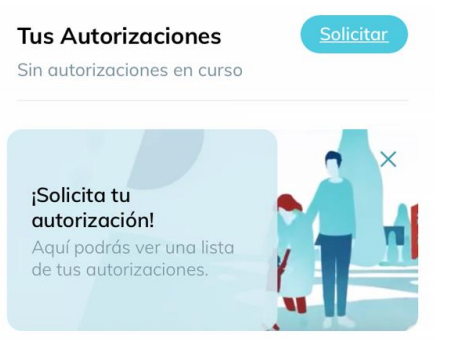

Informa si es servicio requiere de autorización o no. Si no es necesaria, facilitamos el acceso al cuadro médico on line para que pueda elegir el proveedor del servicio.

En caso de ser necesaria la autorización, permite solicitarla en tres sencillos pasos:

- 1.- Seleccionar al asegurado
- 2.- Escanear el código del volante o introducirlo manualmente

3.- Indicar en que proveedor realizará el servicio y confirme su correo electrónico

Además, podrá revisar el estado de sus solicitudes de autorizaciones

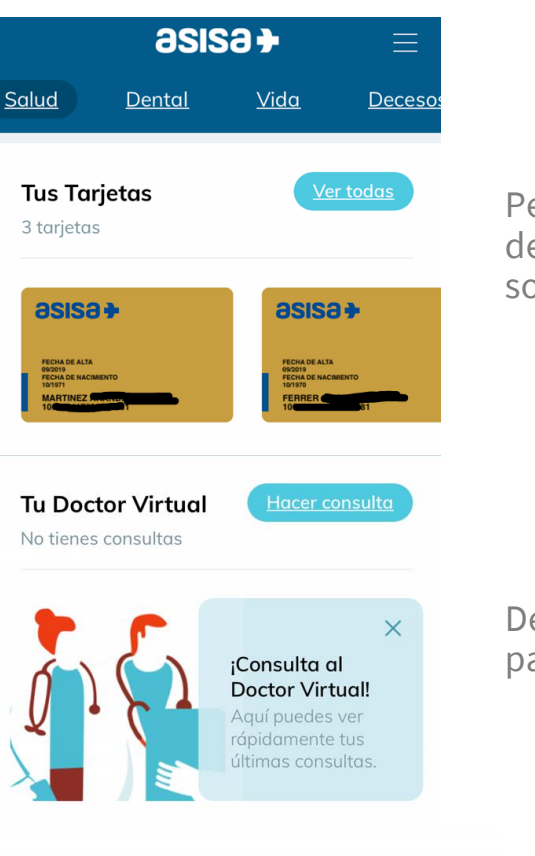

#### Red ASISA

Encuentra oficinas, delegaciones, hospitales y centros medicos ASISA

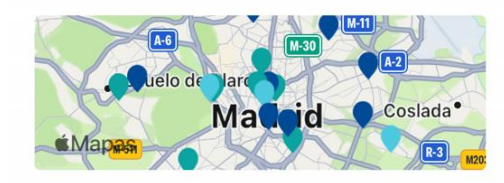

Permite visualizar anverso y reverso de la tarjeta, código qr, fecha de alta, fecha de nacimiento y delegación de ASISA a la que pertenece. Además, podrá solicitar duplicados desde esta misma pantalla

Desde este acceso podrá crear una nueva consulta y/o revisar sus consultas pasadas

Paso 1

#### Además.....

Contacta con nuestro servicio de urgencias directamente desde la app de ASISA en dos pasos:

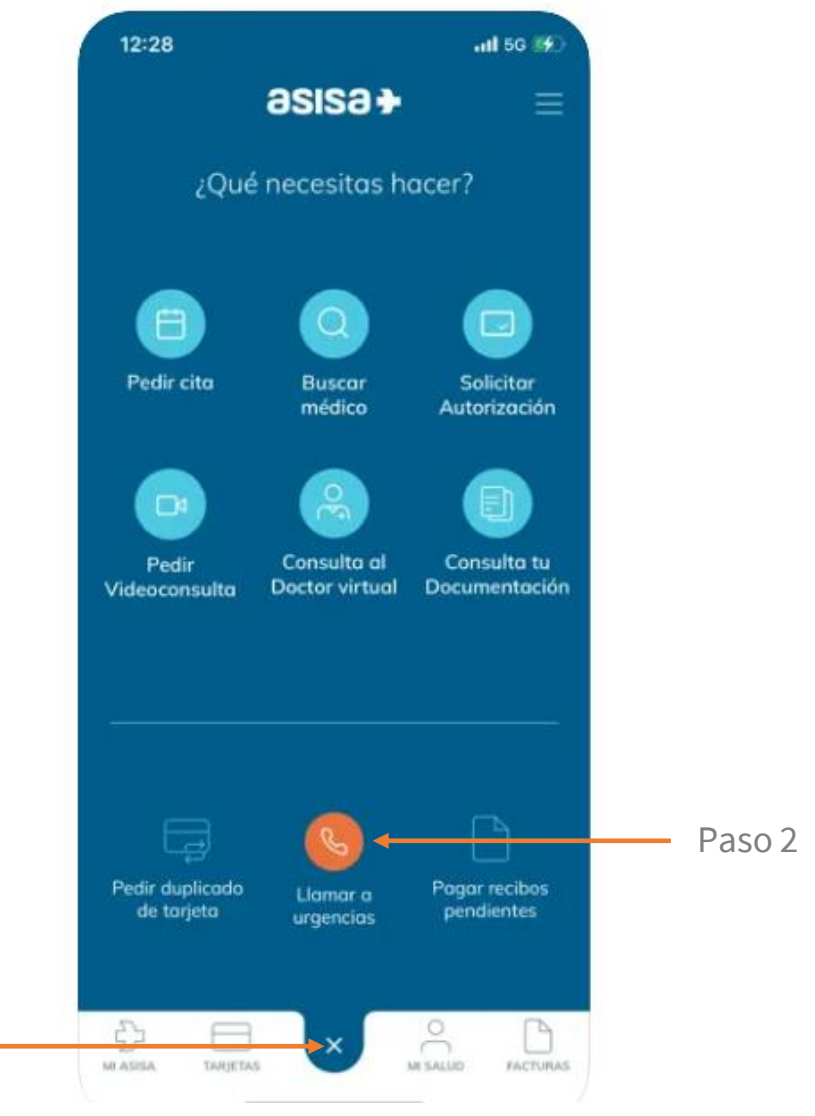

### GRACIAS POR CONFIAR EN

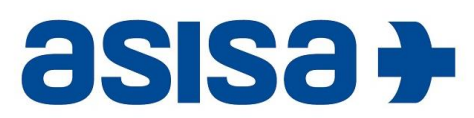